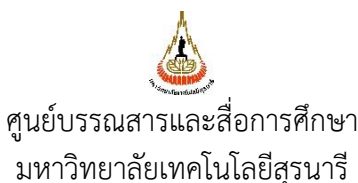

# ขั้นตอนการปฏิบัติงาน (WORK INSTRUCTION: WI) การเผยแพร่สื่อประชาสัมพันธ์ผ่านจอดิจิทัล

usensite the second second sec

| ผู้จัดทำ :              | นายชัยสิทธิ์ เปล่งวุฒิไกร | นักเทคโนโลยีการศึกษา |
|-------------------------|---------------------------|----------------------|
|                         | นางสุภารักษ์ เมินกระโทก   | บรรณารักษ์           |
| ผู้ตรวจสอบ/ผู้อนุมัติ : | นางสุภารักษ์ เมินกระโทก   | หัวหน้าฝ่าย          |

| Å                           | ขั้นตอนการปฏิบัติงาน : งานเผยแพร่สื่อประชาสัมพันธ์ผ่านจอดิจิทัล |                    |  |
|-----------------------------|-----------------------------------------------------------------|--------------------|--|
|                             | รหัสเอกสาร : WI-CLREM-06-02-03                                  | แก้ไขครั้งที่ : 01 |  |
| ศูนย์บรรณสารและสื่อการศึกษา | วันที่จัดทำ : 28 สิงหาคม 2567                                   | หน้าที่ : 2 จาก 10 |  |
| มหาวิทยาลัยเทคโนโลยีสุรนารี |                                                                 |                    |  |

#### ประวัติการแก้ไข (Revised History)

| ครั้งที่ | รายละเอียดการแก้ไข                                            |
|----------|---------------------------------------------------------------|
| 00       | จัดทำครั้งแรก                                                 |
| 01       | ปรับปรุง แผนผังการปฏิบัติงาน Work Flow และขั้นตอนการดำเนินงาน |
| ana and  | ATEL AROAN AREALENTS TRANSPORT                                |

| Å                           | ขั้นตอนการปฏิบัติงาน : งานเผยแพร่สื่อประชาสัมพันธ์ผ่านจอดิจิทัล |                    |  |
|-----------------------------|-----------------------------------------------------------------|--------------------|--|
|                             | รหัสเอกสาร : WI-CLREM-06-02-03                                  | แก้ไขครั้งที่ : 01 |  |
| ศูนย์บรรณสารและสื่อการศึกษา | วันที่จัดทำ : 28 สิงหาคม 2567                                   | หน้าที่ : 3 จาก 10 |  |
| มหาวิทยาลัยเทคโนโลยีสุรนารี |                                                                 |                    |  |

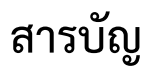

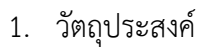

- nin termineting termineting te

| Å                           | ขั้นตอนการปฏิบัติงาน : งานเผยแพร่สื่อประชาสัมพันธ์ผ่านจอดิจิทัล |                    |  |
|-----------------------------|-----------------------------------------------------------------|--------------------|--|
|                             | รหัสเอกสาร : WI-CLREM-06-02-03                                  | แก้ไขครั้งที่ : 01 |  |
| ศูนย์บรรณสารและสื่อการศึกษา | วันที่จัดทำ : 28 สิงหาคม 2567                                   | หน้าที่ : 4 จาก 10 |  |
| มหาวิทยาลัยเทคโนโลยีสุรนารี |                                                                 |                    |  |

#### 1. วัตถุประสงค์

1.1 เพื่อให้ศูนย์บรรณสารและสื่อการศึกษา มีการจัดทำขั้นตอนการปฏิบัติงานเผยแพร่สื่อ ประชาสัมพันธ์ผ่านจอดิจิทัล ที่ชัดเจนเป็นลายลักษณ์อักษร ที่แสดงถึงรายละเอียดขั้นตอนการปฏิบัติงานของ หน่วยงาน และสร้างมาตรฐานการปฏิบัติงานที่มุ่งไปสู่การบริหารคุณภาพทั่วทั้งองค์กรอย่างมีประสิทธิภาพ เกิด ผลงานที่ได้มาตรฐานเป็นไปตามเป้าหมาย ได้ผลิตผลหรือการบริการที่มีคุณภาพ และบรรลุข้อกำหนดที่สำคัญของ กระบวนการ

 1.2 เพื่อเป็นหลักฐานแสดงวิธีการทำงานเผยแพร่สื่อประชาสัมพันธ์ผ่านจอดิจิทัล ที่สามารถถ่ายทอด ให้กับผู้เข้ามาปฏิบัติงานใหม่ พัฒนาให้การทำงานเป็นมืออาชีพ และใช้ประกอบการประเมินผลการปฏิบัติงานของ บุคลากร

#### 2. ขอบเขต

การประชาสัมพันธ์บนจอดิจิทัล เป็นการนำโปรแกรม XIBO มาประยุกต์ใช้ในการแสดงสื่อประชาสัมพันธ์ที่ มีจอภาพแสดงผลหลายจุด เพื่อให้ง่ายต่อการบริหารจัดการสื่อและจอภาพแสดงผลผ่านระบบเครือข่ายคอมพิวเตอร์ ซึ่งต้องมีเครื่องคอมพิวเตอร์เซอร์ฟเวอร์ คอมพิวเตอร์ Client ประจำแต่ละจอภาพแสดงผลและระบบเครือข่าย คอมพิวเตอร์

#### 3. คำจำกัดความ

วิธีปฏิบัติงานเผยแพร่ประชาสัมพันธ์ผ่านจอดิจิทัล หมายถึง การนำโปรแกรม XIBO มาประยุกต์ใช้ในการ ดำเนินงานประชาสัมพันธ์ผ่านจอดิจิทัล สามารถเผยเพร่สื่อประชาสัมพันธ์ เช่น รูปภาพ ข้อความอักษรวิ่ง เว็บเพจ ไฟล์วีดิทัศน์ รวมทั้ง การบริหารจัดการจอภาพแสดงผลแต่ละจุดประชาสัมพันธ์ สามารถกำหนดเวลาแสดงผลที่ เหมือนกันหรือแตกต่างกันได้

## 4. เอกสารที่เกี่ยวข้อง

|   | ที่  | ชื่อเอกสาร                              | รหัสเอกสาร         |
|---|------|-----------------------------------------|--------------------|
|   | 1.   | คู่มือการใช้งานโปรแกรม xibo             | SDE-CLREM-06-00-07 |
|   | 2. 9 | แบบตรวจสอบจอดิจิทัลและป้ายประชาสัมพันธ์ | FM-CLREM-06-00-15  |
| 2 |      |                                         |                    |

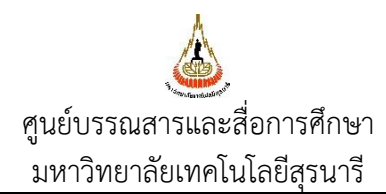

| ขั้นตอนการปฏิบัติงาน : งานเผยแพร่สื่อประชาสัมพันธ์ผ่านจอดิจิทัล |                    |  |
|-----------------------------------------------------------------|--------------------|--|
| รหัสเอกสาร : WI-CLREM-06-02-03                                  | แก้ไขครั้งที่ : 01 |  |
| วันที่จัดทำ : 28 สิงหาคม 2567                                   | หน้าที่ : 5 จาก 10 |  |

### 5. แผนผังการปฏิบัติงาน Work Flow

|   | ขั้นตอน | ผังการปฏิบัติงาน                                       | ขั้นตอน                                                                                                    | ผู้รับผิดชอบ                                                                    | เอกสารที่                  |
|---|---------|--------------------------------------------------------|----------------------------------------------------------------------------------------------------|---------------------------------------------------------------------------------|----------------------------|
|   | ที่ท    |                                                        | <b>การปฏิบัติงาน</b> (พอสังเขป)                                                                                    | (ตำแหน่ง)                                                                       | เกี่ยวข้อง                 |
|   | 1.      | เริ่มต้น                                               | รับสื่อประชาสัมพันธ์เพื่อ<br>เผยแพร่                                                                               | นายชัยสิทธิ์<br>เปล่งวุฒิไกร                                                    | E Con                      |
|   | 2.      | นำสื่อประชาสัมพันธ์<br>เข้าสู่โปรแกรม                  | เข้าสู่เว็บไซต์ xibo<br>โดยการ Login<br>ด้วย User และ Password                                                     | นายชัยสิทธิ์<br>เปล่งวุฒิไกร                                                    | SDE-<br>CLREM-<br>06-00-07 |
|   | 3.      | ทดสอบ/ตรวจสอบ<br>การแสดงผล N0                          | ทดสอบเพื่อตรวจสอบการ<br>แสดงผลของสื่อประชาสัมพันธ์<br>- ขนาดของสื่อประชาสัมพันธ์<br>-ความคมชัดของข้อความ/สี        | นายชัยสิทธิ์<br>เปล่งวุฒิไกร                                                    |                            |
|   | 4.      | Yes<br>เผยแพร่สื่อผ่านจอดิจิทัล<br>จอทีวี และตู้ Kiosk | ทำการเผยแพร่สื่อ<br>ประชาสัมพันธ์ผ่านจอดิจิทัล<br>และผู้ปฏิบัติงานตรวจสอบการ<br>เผยแพร่ผ่านจอทีวี และ ตู้<br>Kiosk | นายชัยสิทธิ์<br>เปล่งวุฒิไกร                                                    |                            |
| 2 | 5.      | ตรวจสอบ/ประเมินการ<br>เผยแพร่สื่อผ่านจอดิจิทัล         | มีการตรวจสอบ/ประเมินผลการ<br>เผยแพร่สื่อผ่านจอดิจิทัล                                                              | นางสุภารักษ์<br>เมินกระโทก<br>นายชัยสิทธิ์<br>เปล่งวุฒิไกร<br>พนักงาน<br>บริการ |                            |
| 2 |         | ঀঀ                                                     |                                                                                                    |                                                                                 |                            |

| <u>λ</u>                    | ขั้นตอนการปฏิบัติงาน : งานเผยแพร่สื่อประชาสัมพันธ์ผ่านจอดิจิทัล |                    |  |
|-----------------------------|-----------------------------------------------------------------|--------------------|--|
|                             | รหัสเอกสาร : WI-CLREM-06-02-03                                  | แก้ไขครั้งที่ : 01 |  |
| ศูนย์บรรณสารและสื่อการศึกษา | วันที่จัดทำ : 28 สิงหาคม 2567                                   | หน้าที่ : 6 จาก 10 |  |
| มหาวิทยาลัยเทคโนโลยีสุรนารี |                                                                 |                    |  |

## 6. ขั้นตอนการดำเนินงาน

|   | ขั้นตอนการดำเนินงาน     | รายละเอียดงาน                                                                                                    |  |  |
|---|-------------------------|----------------------------------------------------------------------------------------------------|--|--|
|   | 1. รับสื่อประชาสัมพันธ์ | รับสื่อประชาสัมพันธ์จากหัวหน้าฝ่าย                                                                                                    |  |  |
|   |                         | ตรวจสอบสื่อประชาสัมพันธ์ที่ได้รับและปรับขนาดให้เหมาะสมในการแพร่ ช่วงเวลา                                                               |  |  |
|   |                         | เผยแพร่ พร้อมกำหนดขนาดภาพ                                                                                                    |  |  |
|   |                         | -จอทีวี ขนาด 1280x720pixel -ตู้ Kiosk ขนาด 1073x1411pixel                                                                              |  |  |
|   | 2. นำสื่อประชาสัมพันธ์  | 2.1 เข้าสู่เว็บไซต์ xibo                                                                                                    |  |  |
|   | เข้าสู่โปรแกรม          | เปิดเบราว์เซอร์ chrome และพิมพ์ URL                                                                                                    |  |  |
|   |                         | http://203.158.7.70:8081/xibo182/web/login                                                                                             |  |  |
|   |                         |                                                                                                    |  |  |
|   |                         | 2.2 ปรากฎหน้าต่างนี้ขึ้นมาจากนั้นให้ไปพิมพ์ User และ Password เสร็จ                                                                    |  |  |
|   |                         | แล้วคลิก Login เลือกเมนู Dashboard                                                                                                    |  |  |
|   |                         |                                                                                                    |  |  |
|   |                         |                                                                                                    |  |  |
|   |                         | Viba                                                                                                    |  |  |
|   |                         |                                                                                                    |  |  |
|   |                         | Please provide your credentials                                                                                                    |  |  |
|   |                         | chaisit                                                                                                    |  |  |
|   |                         | Password                                                                                                    |  |  |
|   |                         | Login                                                                                                    |  |  |
|   |                         |                                                                                                    |  |  |
|   | )                       | Version 1.8.2   Source   About                                                                                                    |  |  |
|   |                         |                                                                                                    |  |  |
|   |                         | 2.3 เลือกเมนู Owner คลิกลูกศรชี้ลง คลิกเลือก chaisit                                                                                   |  |  |
|   |                         |                                                                                                    |  |  |
|   |                         | Dashboard Xibö                                                                                                    |  |  |
|   |                         | Schedule Add Layout                                                                                                    |  |  |
|   |                         | Dayparting                                                                                                    |  |  |
| 2 | 8                       | DESIGN Name Tags Owner Owner User Group Retired Show                                                                                   |  |  |
|   |                         | Campaigns admin Nothing selected * No * All                                                                                            |  |  |
|   |                         | Layouts All ~                                                                                                    |  |  |
|   |                         | Templates admin                                                                                                    |  |  |
|   |                         | Hesolutions Show 10 ∨ entries agr Column visibility Pr                                                                                 |  |  |
|   |                         | ID         Name         L         Description         Durati         Pr         nbnail         Owner         Permissions         Statu |  |  |
|   |                         | DataSets         21 Campaigns TV Library-<br>Vortical F3         0:00:1         admin         ✓                                        |  |  |
|   |                         |                                                                                                    |  |  |
|   |                         |                                                                                                    |  |  |

| Å                           | ขั้นตอนการปฏิบัติงาน : งานเผยแพร่สื่อประชาสัมพันธ์ผ่านจอดิจิทัล |                    |  |
|-----------------------------|-----------------------------------------------------------------|--------------------|--|
|                             | รหัสเอกสาร : WI-CLREM-06-02-03                                  | แก้ไขครั้งที่ : 01 |  |
| ศูนย์บรรณสารและสื่อการศึกษา | วันที่จัดทำ : 28 สิงหาคม 2567                                   | หน้าที่ : 7 จาก 10 |  |
| มหาวิทยาลัยเทคโนโลยีสุรนารี |                                                                 |                    |  |

| 2. | นำสื่อประชาสัมพันธ์เข้าสู่โปรแกรม                                |                                          |
|----|------------------------------------------------------------------|------------------------------------------|
|    | 2.4 เลือกโปรเจค "Library SUT" แล้วคลิกปุ่มลูกศ                   | รสามเหลี่ยมชี้ลง คลิกเลือก               |
|    | "Design"                                                         |                                          |
|    |                                                                  |                                          |
|    | Name Tags Owner Owner User<br>chaisit - Nothing se               | Group Retired Show                       |
|    | Description                                                      |                                          |
|    | A11                                                              |                                          |
|    | Show 10 v entries                                                | Column visibility Print CSV              |
|    | ID    Name    Description    Duration    Thumbnail    Ou         | wher It Permissions It Status It         |
|    | 10 Library SUT ศูนย์บรรณสารและ 0:03:30 ch<br>สื่อการศึกษา        | alsit admin,chaisit 🗸 🗸                  |
|    | 11 Library-Campaigns01 0:00:10 ch                                | Design<br>aisit admin,cha Preview Layout |
|    | Salast All - With Salastad Showing 1 to 2 of 2 antrias           | Schedule Now<br>Assign to Campaign       |
|    | Select All • Will Selected Glowing 1 to 2 of 2 entres            | Edit                                     |
|    |                                                                  | Copy<br>Retire                           |
|    | e los                                                            | Delete                                   |
|    | . 82                                                             | Permissions                              |
|    | 200                                                              |                                          |
|    | 2.5 เลือกเมนู "Region Timeline" แล้ว คลิกเลือก "Imag             | e"                                       |
|    | เลือกประเภทไฟล์ที่ต้องการ ทางเมนูด้านซ้าย (Add Media)            | ) เช่น                                   |
|    | <ul> <li>Image: รูปภาพที่มี Format เป็น Jpg, Gif, Png</li> </ul> |                                          |
|    | <ul> <li>Video: วีดีโอ มี Format เป็น Wm</li> </ul>              | na, Mpg                                  |
|    | • Flash: Flash มี Format เป็น .Sw                                | f                                        |
|    | <ul> <li>PowerPoint: มี Format เป็น .pp</li> </ul>               | t, .pptx                                 |
|    | <ul> <li>Webpage: URL ของเว็บไซต์</li> </ul>                     |                                          |
|    | <ul> <li>licker: เป็น xml</li> </ul>                             | <sub>ସ</sub>                             |
|    | <ul> <li>Lext: เป็นขอความตาง สามารถทา</li> </ul>                 | แปนอกษรวงเด                              |
|    | <ul> <li>Embedded: เป็นเว็บเซ็ตทแสดงผ</li> </ul>                 | ลเบน IFRAME                              |
|    | <ul> <li>Microblog: เว็บปลอก</li> </ul>                          |                                          |
| 8  | Region limeline                                                  |                                          |
|    | Add Media Edit Delete Permissions In T                           | ransition Out Transition                 |
|    | Library                                                          |                                          |
|    | Audio มาเป็นสมาชิกห้องสมุด63-TV (1).jpg                          | (10 seconds)                             |
|    | Clock                                                            |                                          |
|    |                                                                  |                                          |
|    |                                                                  |                                          |
|    |                                                                  |                                          |
|    |                                                                  |                                          |

| ٨                           | ขั้นตอนการปฏิบัติงาน : งานเผยแพร่สื่อประชาสัมพันธ์ผ่านจอดิจิทัล |                    |  |  |
|-----------------------------|-----------------------------------------------------------------|--------------------|--|--|
|                             | รหัสเอกสาร : WI-CLREM-06-02-03                                  | แก้ไขครั้งที่ : 01 |  |  |
| ศูนย์บรรณสารและสื่อการศึกษา | วันที่จัดทำ : 28 สิงหาคม 2567                                   | หน้าที่ : 8 จาก 10 |  |  |
| มหาวิทยาลัยเทคโนโลยีสุรนารี |                                                                 |                    |  |  |

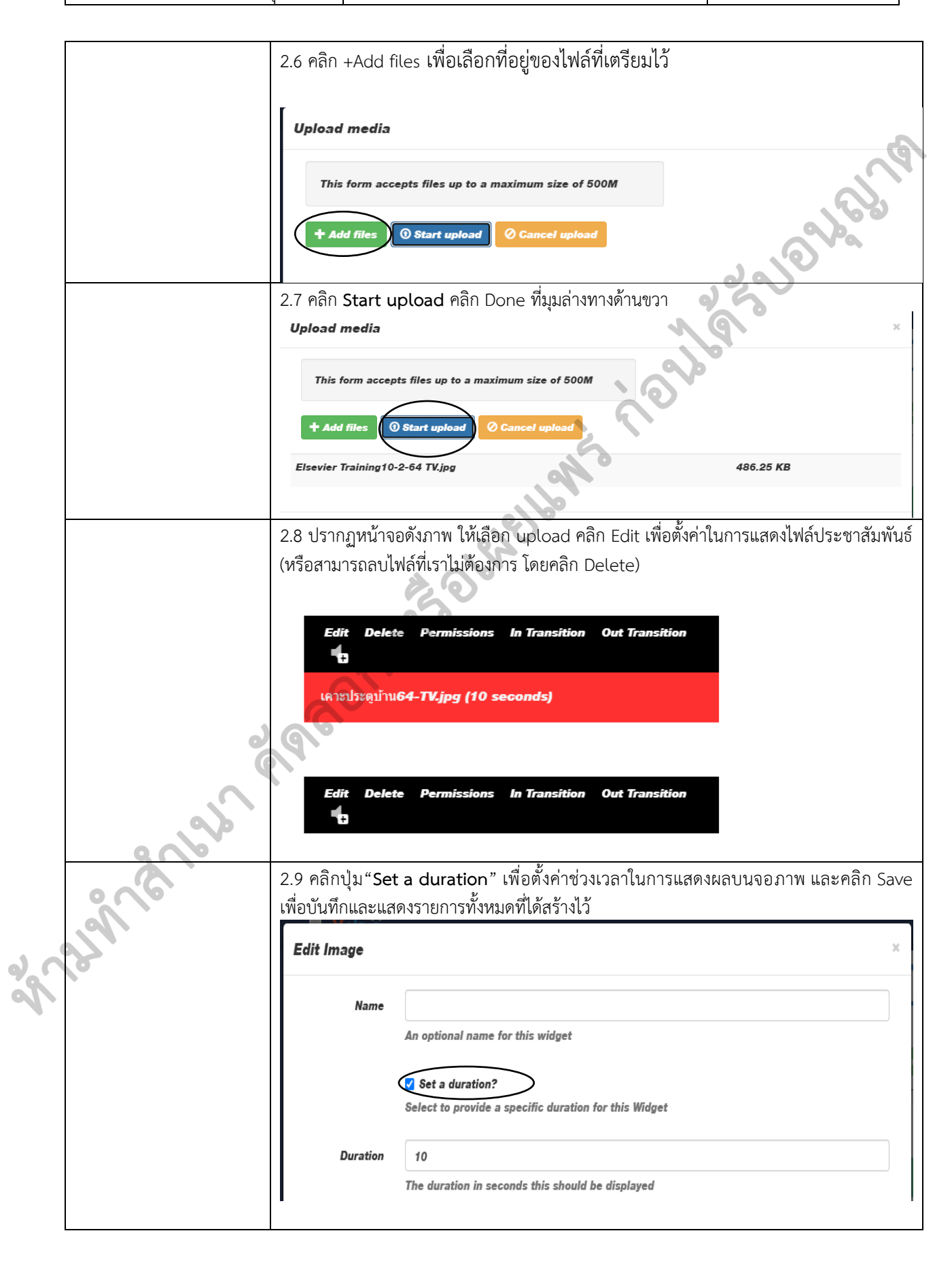

| <b>A</b>                    | ขั้นตอนการปฏิบัติงาน : งานเผยแพร่สื่อประชาสัมพันธ์ผ่านจอดิจิทัล |                    |  |
|-----------------------------|-----------------------------------------------------------------|--------------------|--|
|                             | รหัสเอกสาร : WI-CLREM-06-02-03                                  | แก้ไขครั้งที่ : 01 |  |
| ศูนย์บรรณสารและสื่อการศึกษา | วันที่จัดทำ : 28 สิงหาคม 2567                                   | หน้าที่ : 9 จาก 10 |  |
| มหาวิทยาลัยเทคโนโลยีสุรนารี |                                                                 |                    |  |

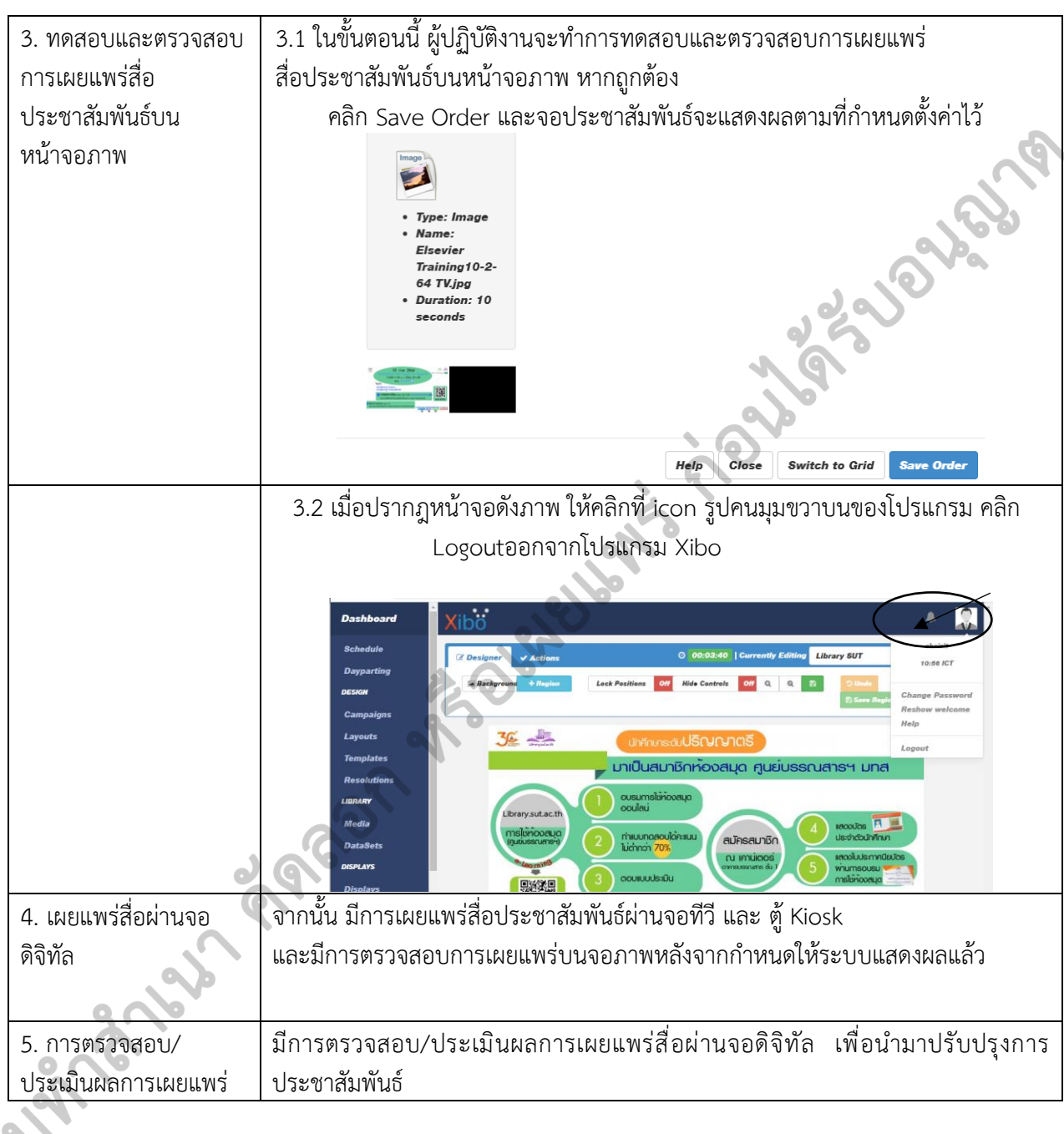

| *                           | ขั้นตอนการปฏิบัติงาน : งานเผยแพร่สื่อประชาสัมพันธ์ผ่านจอดิจิทัล |                     |  |
|-----------------------------|-----------------------------------------------------------------|---------------------|--|
|                             | รหัสเอกสาร : WI-CLREM-06-02-03                                  | แก้ไขครั้งที่ : 01  |  |
| ศูนย์บรรณสารและสื่อการศึกษา | วันที่จัดทำ : 28 สิงหาคม 2567                                   | หน้าที่ : 10 จาก 10 |  |
| มหาวิทยาลัยเทคโนโลยีสุรนารี |                                                                 |                     |  |

#### 7. เอกสารบันทึก

| ที่      | ชื่อเอกสาร           | ผู้รับผิดชอบ    | สถานที่<br>จัดเก็บ | ระยะเวลา<br>จัดเก็บ | วิธีจัดเก็บ     | <u>_</u> |
|----------|----------------------|-----------------|--------------------|---------------------|-----------------|----------|
| 1.       | แบบตรวจสอบจอดิจิทัล  | เจ้าหน้าที่     | Google             | ตลอดไป              | บันทึกเป็น      | 5.       |
|          | และป้ายประชาสัมพันธ์ | บริหารงานทั่วไป | Drive              |                     | ไฟล์ จัดเก็บไว้ | 5        |
|          |                      |                 |                    |                     | ใน Google       |          |
|          |                      |                 |                    | 20                  | drive           |          |
| 8. ภาคผา | นวก (ถ้ามี) -        | A SOLA          | ellont             | nous                | drive           |          |
|          |                      |                 |                    |                     |                 |          |
|          |                      |                 |                    |                     |                 |          |
|          |                      |                 |                    |                     |                 |          |
|          |                      |                 |                    |                     |                 |          |
|          |                      |                 |                    |                     |                 |          |
|          |                      |                 |                    |                     |                 |          |